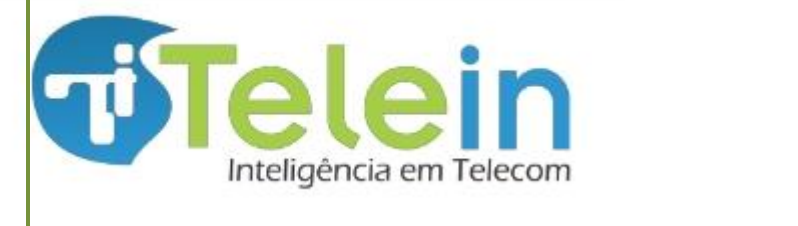

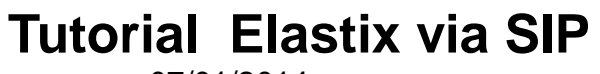

### Sumário

| 1 – Acesse o Elastix                           | 2 |
|------------------------------------------------|---|
| 2 – Criar tronco SIP                           | 2 |
| 3 - Criar Outbound Routes para a Portabilidade | 5 |
| 4 - Criar Outbound Routes para Operadora       | 6 |
| 5. Criar ramal para teste                      | 7 |

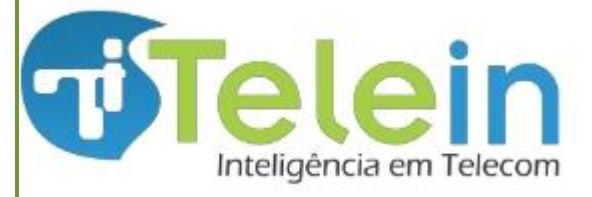

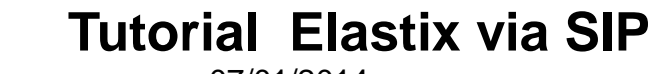

Caso o servidor esteja em rede local, será necessário redirecionar no roteador da rede a porta 5060 UDP para o IP local do servidor.

### 1 – Acesse o Elastix

|                           | PREEDOM TO DOMUNICATE                      |
|---------------------------|--------------------------------------------|
| Login:<br>Senha:          |                                            |
|                           | Enviar                                     |
| Elastix is licensed under | r GPL by PaloSanto Solutions. 2006 - 2013. |

## 2 – Criar tronco SIP

No Elastix crie um tronco para realizar o consulta número usando o sipredirect.

|                                 | Sistema Agenda      | Email        | Fax                   | 1<br>РВХ   | IM       | Reports    |    |
|---------------------------------|---------------------|--------------|-----------------------|------------|----------|------------|----|
| PBX Configuration Operator Pane | el Voicemail M      | Monitoring   | Endpoint Configurator | Conference | Batch of | Extensions | То |
| PBX Configuration               |                     |              |                       |            |          |            |    |
| Basic                           |                     |              |                       |            |          |            |    |
| Extensions                      | Add a Trunk         |              |                       |            |          |            |    |
| Feature Codes                   |                     |              |                       |            |          |            |    |
| General Settings                | Add SIP Trunk 3     |              |                       |            |          |            |    |
| Outbound Routes                 | O Add DAHDI Trunk   |              |                       |            |          |            |    |
| Trunks 2                        | 0                   |              |                       |            |          |            |    |
| Inbound Call Control            | Add Zap Trunk (DAH) | IDI compatit | pility mode)          |            |          |            |    |
| Inbound Routes                  | Add IAX2 Trunk      |              |                       |            |          |            |    |
| Zap Channel DIDs                |                     |              |                       |            |          |            |    |
| Announcements                   | Add ENUM Trunk      |              |                       |            |          |            |    |
| Blacklist                       | O Add DUNDi Trunk   |              |                       |            |          |            |    |
| CallerID Lookup Sources         |                     |              |                       |            |          |            |    |
| Day/Night Control               | Add Custom Trunk    |              |                       |            |          |            |    |
| Follow Me                       |                     |              |                       |            |          |            |    |
| IVR                             |                     |              |                       |            |          |            |    |

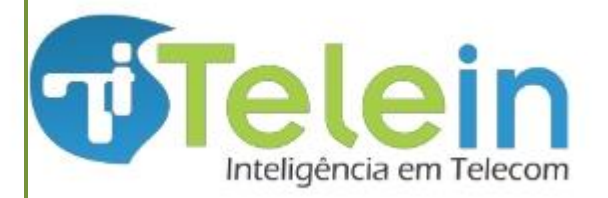

**Tutorial Elastix via SIP** 

07/01/2014

| PBX Configuration                |                                            |                   |        |
|----------------------------------|--------------------------------------------|-------------------|--------|
| Basic                            |                                            |                   |        |
| Extensions                       | Add SIP Trunk                              |                   |        |
| Feature Codes                    |                                            |                   |        |
| General Settings                 | General Settings                           |                   |        |
| Outbound Routes                  |                                            |                   |        |
| Trunks                           |                                            | (                 |        |
| Inbound Call Control             | Trunk Name:                                | Telein            |        |
| Inbound Routes                   | Outbound Caller ID:                        |                   |        |
| Zap Channel DIDs                 | CID Options:                               | Allow Any CID -   |        |
| Announcements                    | Maximum Channels                           |                   |        |
| Blacklist                        |                                            |                   |        |
| CallerID Lookup Sources          | Disable Trunk:                             | Disable           |        |
| Day/Night Control                | Monitor Trunk Failures                     | 5                 | Enable |
| Follow Me                        |                                            |                   |        |
| IVR                              | Dialed Number Man                          | ipulation Rules   |        |
| Queue Priorities                 |                                            |                   |        |
| Queues                           | (prepend ) + prefix                        | k   match pattern | 8      |
| Ring Groups                      |                                            |                   |        |
| Time Conditions                  | + Add More Dial Pattern                    |                   |        |
| Time Groups                      | Dial Rules Wizards:                        | (pick one)        |        |
| Internal Options & Configuration | Outbound Dial Prefix:                      | 28092011          |        |
| Conferences                      |                                            |                   |        |
| Languages                        | Outgoing Settings                          |                   |        |
| Misc Applications                |                                            |                   |        |
| Misc Destinations                | Trunk Name:                                | siptelein         |        |
| Music on Hold                    | PEER Details:                              |                   |        |
| PIN Sets                         | type=friend                                |                   |        |
| Paging and Intercom              | context=from-internal                      | .com.br           |        |
| Parking Lot                      | canreinvite=no                             | , comigli         |        |
| System Recordings                | dtmfmode=rfc2833<br>host=sip1.telein.com.h | r                 |        |
| VoiceMail Blasting               | disallow=all                               | ~                 |        |
| Remote Access                    | allow=ulaw,alaw,gsm<br>port=5060           |                   |        |
| Callback                         | qualify=no                                 | G                 |        |
| DISA                             |                                            |                   |        |

OBS: A chave 28092011 é gratuita, lhe dando direito a 20 consultas diárias. Caso deseje uma chave para consultas contínuas, acesse <u>http://www.telein.com.br</u> e faça seu cadastro. Em caso de dúvida envie um email para comercial@telein.com.br.

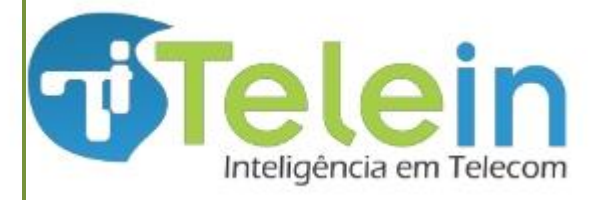

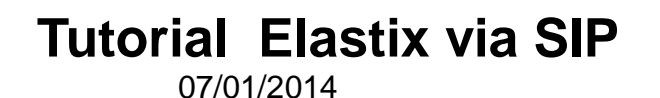

Dentro de PEER Details do Outgoing Settings copie o texto abaixo:

type=friend

context=from-internal

fromdomain=sip2.telein.com.br (2)

canreinvite=no

dtmfmode=rfc2833

host=sip2.telein.com.br

qualify=no

nat=no

disallow=all

allow=ulaw,alaw,gsm

port=5060

call-limit=10

Depois clique em **Submit Changes** 

OBS<sup>1</sup>: O call-limit significa a quantidade de consultas simultâneas.

OBS<sup>2</sup>: Existem 3 servidores para realizar consultas: sip1.telein.com.br, sip2.telein.com.br ou sip3.telein.com.br. Para mudar o servidor de consulta basta alterar o fromdomain e host.

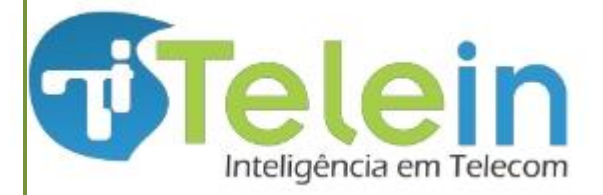

# **Tutorial Elastix via SIP**

07/01/2014

## 3 - Criar Outbound Routes para a Portabilidade

Route Name: portabilidade – nome dado à rota

Dial Patterns that Will use this Route: configuração dos dígitos recebidos para efetuar a consulta. Para adicionar mais campos clique em *+addMore Dial Pattern Filders* 

| Inbound Routes          | Route Name:                 | portabilidade                   |       | Preper   |
|-------------------------|-----------------------------|---------------------------------|-------|----------|
| Zap Channel DIDs        | Route CID:                  | Override Exte                   | nsion | Preper   |
| Announcements           | Doute Decruordu             |                                 |       | 0ddd     |
| Blacklist               | Route Passworu:             |                                 |       | Jude     |
| CallerID Lookup Sources | Route Type:                 | Emergency Intra-Company         |       | 0        |
| Day/Night Control       | Music On Hold?              | default 💌                       |       | 0        |
| Follow Me               | Time Group:                 | Permanent Route 💌               |       | 0        |
| IVR                     | Route Position              | No Change 💌                     |       | 0        |
| Queue Priorities        |                             |                                 |       |          |
| Queues                  | Additional Settings         |                                 |       | ~ .      |
| Ring Groups             |                             |                                 |       | Onde:    |
| Time Conditions         | PIN Set:                    | None -                          |       | ddd · é  |
| Inne Groups             |                             |                                 |       |          |
| Conferences             | Dial Patterns that will use | this Route                      |       | O quar   |
| Languages               | -                           |                                 |       | quanti   |
| Misc Applications       | (prepend) + prefix          | 0xxxxxxxxx / CallerId 1         |       |          |
| Misc Destinations       |                             |                                 |       | se sua   |
| Music on Hold           | (prepend) + prefix          | [0xxxxxxxxxx / CallerId ]       |       |          |
| PIN Sets                | (Oddd ) + prefix            | [XXXXXXXX / CallerId ] 🖀        |       | Eccolh   |
| Paging and Intercom     | (0) + prefix                | (XXXXXXXXXX / CallerId ] 🖀      |       | ESCOIL   |
| Parking Lot             | (0) + prefix                | (XXXXXXXXXXX) / CallerId 1      |       | Portab   |
| System Recordings       |                             |                                 |       | Emcor    |
| VoiceMail Blasting      | (prepend) + prefix          | [match pattern ] / CallerId ] 🐻 |       | LIII SEE |
| Remote Access           | + Add More Dial Pattern Fi  | elds                            |       | OBS: A   |
| Callback                | Dial patterns wizards:      | (pick one)                      |       | anlicad  |
| DISA                    |                             |                                 |       | upiicuc  |
| Option                  | Trunk Sequence for Match    | ed Routes                       |       |          |
| opuon                   | fruite Dequence for Fluten  |                                 |       |          |

Elastix is licensed under GPL by PaloSanto Solutions. 2006

repend + prefix 0XXXXXXXXXXXX + callerId repend + prefix 0XXXXXXXXXXXXXX+callerId

- dd + prefix XXXXXXX +callerId
- + prefix XXXXXXXX +callerId
- + prefix XXXXXXXXXX +callerId
- 0 + prefix XXXXXXXXXX +callerId

ddd : é o código da sua região. O quantitativo de X referencia a quantidade de dígitos recebidos, observe se sua região já possui o nono digito.

Escolha o tronco criado anteriormente: Portabilidade

Em seguida clique em "Submit Changes" OBS: Após qualquer modificação deve ser aplicado as alterações realizadas.

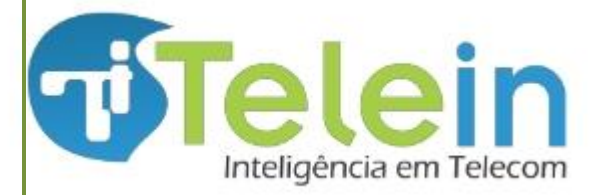

# 4 - Criar Outbound Routes para Operadora

| 1                                |                        |                               |
|----------------------------------|------------------------|-------------------------------|
| Basic                            |                        |                               |
| Extensions                       | Add Route              |                               |
| Feature Codes                    |                        |                               |
| General Settings                 | Route Settings         |                               |
| Outbound Routes                  |                        |                               |
| Trunks                           | Poute Name:            | Nome da Operadora             |
| Inbound Call Control             | Route Maine.           |                               |
| Inbound Routes                   | Route CID:             |                               |
| Zap Channel DIDs                 | Route Password:        |                               |
| Announcements                    | Route Type:            | Emergency Intra-Company       |
| Blacklist                        | Music On Hold?         | default 🗸                     |
| CallerID Lookup Sources          | Time Group:            | Permanent Boute V             |
| Day/Night Control                | nine Group.            |                               |
| Follow Me                        | Route Position         | Last after Nextel             |
| IVR                              | Additional Cattings    |                               |
| Queue Priorities                 |                        |                               |
| Queues                           |                        |                               |
| Ring Groups                      | PIN Set:               | None 💌                        |
| Time Conditions                  | Dial Dattorns that wil | Il use this Route             |
| Time Groups                      |                        |                               |
| Internal Options & Configuration |                        |                               |
| Conferences                      | (Cod. Oper) + 55300    | 00 [[X. ] CallerId ] 🖀        |
| Languages                        | + Add More Dial Patt   | ern Fields                    |
| Misc Applications                | Dial nattorne wizard   | te: (nick one)                |
| Misc Destinations                | Dial patterns wizaru   |                               |
| Music on Hold                    | Trunk Sequence for M   | Matched Routes                |
| PIN Sets                         |                        |                               |
| Paging and Intercom              | 0                      | Escolha o tronco da operadora |
| Parking Lot                      | 1                      |                               |
| System Recordings                | 2                      |                               |
| VoiceMail Blasting               | 2                      | V                             |
| Remote Access                    |                        |                               |
| Callback                         | Submit Changes         |                               |
| DISA                             |                        |                               |

O retorno do sipredirect, sempre vai iniciar com 551, 552 ou 553, onde 551 são dos números de operadoras com licença SME(ex: radio Nextel, etc), 552 são dos números de operadoras com licença STFC (ex: Embratel, Oi fixo, Tim fixo, etc) e 553 são dos números de operadoras com licença SMP (ex: Vivo móvel, Claro móvel, etc). Portanto você terá que criar a rota de cada operadora e direcionar para o troco determinado para tal operadora.

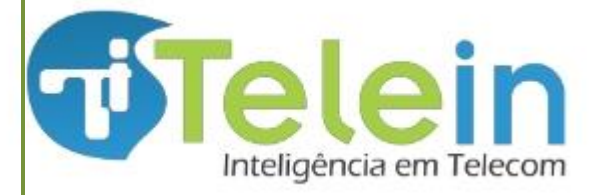

Dial Patterns that will use this Router

- 1. Onde tem 553000 substitua pelo código de retorno do sipredirect correspondente a operadora desejada;
- 2. Onde tem Cod.Oper substitua pelo código CSP da operadora correspondente.
- 3. Para ver a relação completa de todos os possíveis códigos de retorno do sipredirect e suas respectivas operadoras e tipo de licença de serviço acesse:

http://consultaoperadora.telein.com.br/sistema/lista\_operadoras.php

#### 5. Criar ramal para teste

Na aba "PBX" clique em "Extensions" e em "add Extensions"

Na página de edição da extension escolha em "Device" a opção *Generic SIP Device* em seguida clique em "Submit".

| Pelastix                     |                                                                                      |                           |
|------------------------------|--------------------------------------------------------------------------------------|---------------------------|
|                              | System Agenda Email Fax PBX IM Reports 🗸                                             |                           |
| PBX Configuration Operator P | anel Voicemail Monitoring Endpoint Configurator Conference Batch of Extensions Tools | Flash Operator Panel VoII |
| PBX Configuration            |                                                                                      | ☞ ⊩ ★ ?                   |
| Basic<br>Extensions          | Add an Extension                                                                     | Add Extension             |
| General Settings             | Please select your Device below then click Submit                                    |                           |
| Outbound Routes<br>Trunks    | Device                                                                               |                           |
| Inbound Call Control         | Device Generic SIP Device                                                            |                           |
| Zap Channel DIDs             | Submit                                                                               |                           |
| Blacklist                    | Subinic                                                                              |                           |

Preencha as informações básicas para criar o ramal: User Extensio: *numero do ramal* 

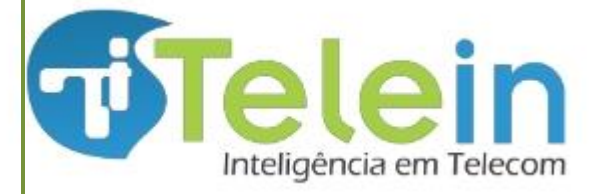

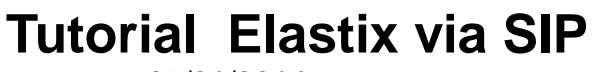

Display Name: *nome do responsável (opcional)* Secret: *senha do ramal* Em seguida clique em *Submit,* e aplique as alterações.

| PBX C          | Configuration |                      |             |                       |                                |       | ľ | ⊩★?           |   |
|----------------|---------------|----------------------|-------------|-----------------------|--------------------------------|-------|---|---------------|---|
| Basic          |               |                      |             |                       |                                |       |   |               |   |
| Extension      | IS            | Add SIP Exte         | nsion       |                       |                                |       |   | Add Extension |   |
| Feature C      | odes          |                      |             |                       |                                |       |   |               |   |
| General S      | ettings       |                      |             |                       |                                |       |   |               | Ē |
| Outbound       | l Routes      | Add Extension        |             |                       |                                |       |   |               |   |
| Trunks         |               | Add Extension        |             |                       |                                |       |   |               |   |
| Inbound Call C | Control       |                      |             |                       |                                |       |   |               |   |
| Inbound F      | Routes        | User Extension       | 2021        |                       |                                |       |   |               | _ |
| Zap Chan       | nel DIDs      | Display Name         |             |                       |                                |       |   |               |   |
| Announce       | ements        | CID Num Alias        |             |                       |                                |       |   |               |   |
| Blacklist      |               | CTD Alles            |             |                       |                                |       |   |               |   |
| Collector (    |               | SIP Allas            |             |                       |                                |       |   |               |   |
| PIN Sets       |               |                      |             |                       |                                |       |   |               |   |
| Paging an      | d Intercom    | Add Inbound DID      |             |                       |                                |       |   |               |   |
| Parking Lo     | ot            | Add Inbound CID      |             |                       |                                |       |   |               |   |
| System R       | ecordings     |                      |             |                       |                                |       |   |               |   |
| VoiceMail      | Blasting      | Device Options       |             |                       |                                |       |   |               |   |
| Remote Acces   | S             |                      |             |                       |                                |       |   |               |   |
| Callback       |               | This device uses sip | technology. |                       |                                |       |   |               |   |
| DISA           |               | secret               | 2021        |                       |                                |       |   |               |   |
| Option         |               | - the first of a     |             |                       |                                |       |   |               |   |
| Unembedo       | ded freePBX   | dtmfmode             | rfc2833     |                       |                                |       |   |               |   |
|                |               |                      |             |                       |                                |       |   |               |   |
|                |               |                      |             |                       |                                |       |   |               |   |
|                |               |                      |             |                       |                                |       |   |               |   |
|                |               | Press 0:             |             | 🗹 Go To Operator      |                                |       |   |               |   |
|                |               | Press 1:             |             |                       |                                |       |   |               |   |
|                |               | Press 2:             |             |                       |                                |       |   |               |   |
|                |               |                      |             |                       |                                |       |   |               | = |
|                |               |                      |             |                       |                                |       |   |               |   |
|                |               | Submit               |             |                       |                                |       |   |               |   |
|                |               |                      |             |                       |                                |       |   |               |   |
|                |               |                      |             |                       |                                |       |   |               |   |
|                |               |                      | Elasti      | is licensed under GPL | by PaloSanto Solutions. 2006 - | 2013. |   |               |   |